# 2024 대한민국 소싱위크 참여기업 신청 매뉴얼

# 해외바이어 초청 수출상담회 참가신청 ------4P 국내바이어 내수상담회 참가신청 ------16P 우수제품 전시관 참가신청 ------25P

# 참가신청 기간 (2024.7.25(목) ~ 8.8(목) 18:00 까지)

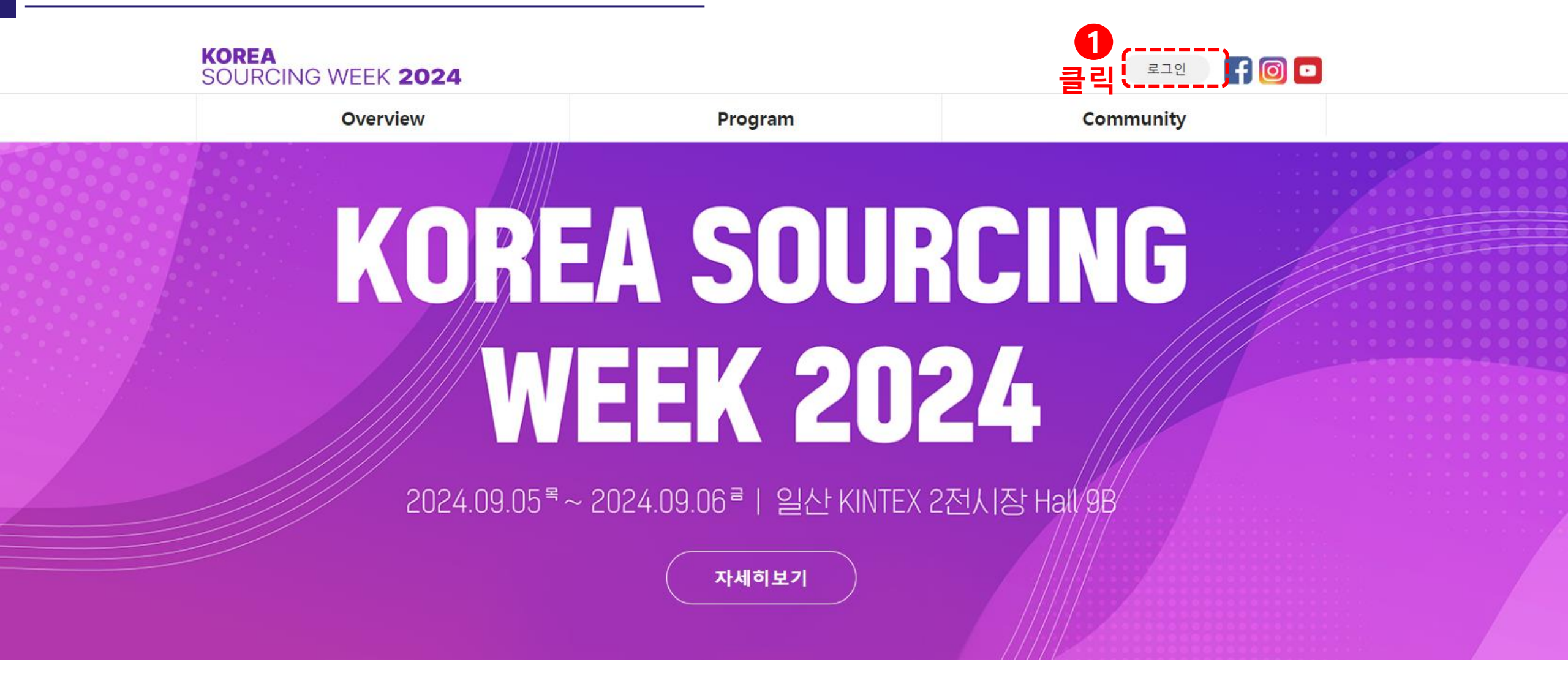

① 홈페이지 (https://mng.gobizkorea.com/sourcing/index.jsp) 접속 후 로그인 클릭

#### KOREA SOURCING WEEK 2024

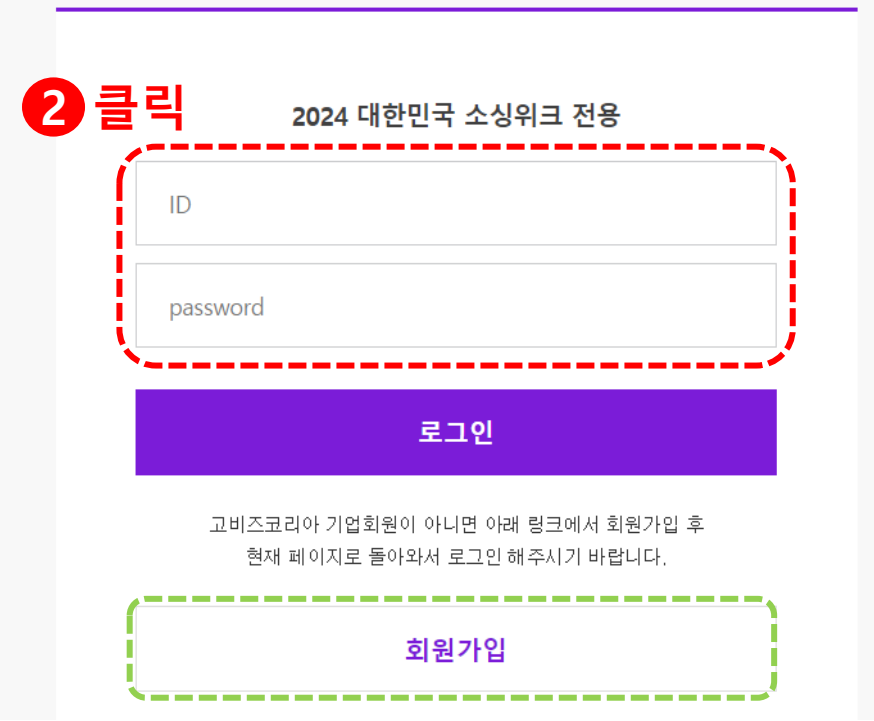

② 고비즈코리아에서 가입된 ID / Password 입력하여 로그인 진행
 ※ 고비즈코리아 회원이 아닌 경우 <u>회원가입</u> 후 2024 대한민국 소싱위크 홈페이지 <u>로그인</u>

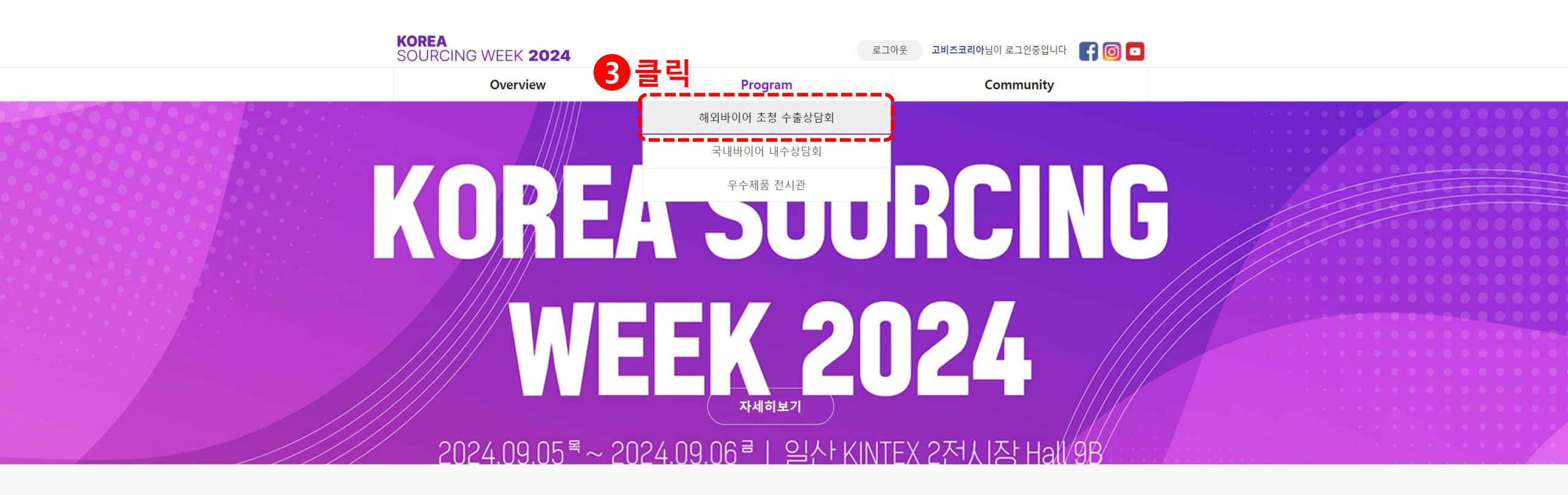

우수 중소벤처기업 혁신제품의해외 진출 및 내수 확대를 위한 네트워킹 기회를 2024 대한민국 소싱위크를 통해 지원합니다.

③ Program> '<u>해외바이어 온·오프라인 수출상담회</u>' 클릭

#### ④ 기본 정보 확인 후 신청하기 버튼 클릭 ※ 신청 전 바이어 리스트 다운로드 및 확인 필수

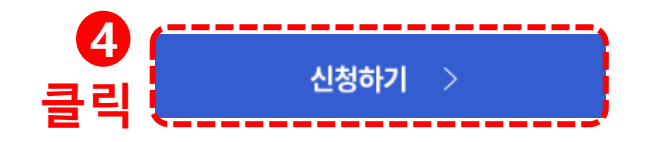

| 일성                 |                      |
|--------------------|----------------------|
| 상담회 신청 마감          | 2024. 8. 8(목) 18시 까지 |
| 신청정보 바이어 제공 및 상호매칭 | ~ 8흴 중순 (추후 공지)      |
| 상담일정 확정 및 안내       | 8월 말 (추후 공지 및 개별안내)  |

#### 이저

│ 신청방법

신청기간

| al al | 91-11-21-21 | T of rel of | 202 4 | 0040 | A 4 4 | 12 5 |   | M B |      |
|-------|-------------|-------------|-------|------|-------|------|---|-----|------|
| 아래    | 해당되는        | 카테고리의       | 의 바이어 | 정보를  | 충분히   | 확인   | Ŧ | 신청  | 바랍니다 |
|       |             |             |       |      |       |      |   |     |      |

#### \*상담 희망 바이어 최대 30개 까지 선택 가능합니다. \* 바이어의 선호도에 따라 신청한 매칭이 성사되지 않을 수 있습니다.

해외바이어 초청 수출상담회 참가신청

2024. 7. 25(목)~ 8. 8(목) 18시까지

| 신청방법 | 1. 2024 대한민국 소상위크 사이트내 수출상담회 신청하기 누르기 <mark>신청 바르가기 &gt;&gt;</mark><br>2. 고비즈코리아 회원로그인, 미회원은 가입 필요. <mark>고비즈크리아 바르가기 &gt;&gt;</mark> |
|------|----------------------------------------------------------------------------------------------------|
| 참가비  | 무료                                                                                                    |
| 진행절차 | 국내기업 참가신청 시 기업 기본정보 입력 및 상담희망 바이어 선택 > 바이어가 상담희망 국내기업 선택 > 상담매청결과 통보 ><br>상담회 참가                                                      |
| 신청결과 | 2024 대한민국 소상위크 메인페이지 하단 '신청결과 확인하기' 클릭 또는 이메일 개별 공지                                                                                   |

#### 바이어 리스트 확인

바이어 정보 / 소비재

| • 스킨케어           | 리스트 보기 | • 헤어/바디케어                         |
|------------------|--------|-----------------------------------|
| • 패션의류/잡화        | 리스트 보기 | • 의료기기/용품                         |
| • 헬스케어           | 리스트 보기 | <ul> <li>리빙(홈/가구/문구 등)</li> </ul> |
| • 스포츠/반려/취미/유·아동 | 리스트 보기 | • 식품(가공/신선/음료 등)                  |

| ▪ 바이어 성보 / 산업재·중간재 | ļ | 바이어 | 정보 / | 산업재·중간재 |  |
|--------------------|---|-----|------|---------|--|
|--------------------|---|-----|------|---------|--|

| • 가전/전기/전자/IT·솔루션 | 리스트 보기 | • 자동차용품              | 리스트 보기 |
|-------------------|--------|----------------------|--------|
| • 기계·부품           | 리스트 보기 | • 원자재(화학/섬유/원료/소재 등) | 리스트 보기 |

## PDF파일 다운 가능

| 리스트 보기 | • 자동차용품              | 리스트 보기 |
|--------|----------------------|--------|
| 리스트 보기 | • 원자재(화학/섬유/원료/소재 등) | 리스트 보기 |

#### 8

리스트 보기 \_\_\_\_

리스트 보기 \_\_\_\_

리스트 보기 \_\_\_\_

리스트 보기 \_\_\_\_

#### ⑤ 해외바이어 온·오프라인 수출상담회 <u>신청하기</u> 클릭

※ 결과 통보는 이메일로 개별 통보 됩니다.
※ 신청 후 '수정하기'를 클릭하면 신청한 내용을 수정하실 수 있습니다.
※ 수정하기는 신청기간 중에만 가능합니다.
※ 임시저장이 안되므로 상담희망 바이어 및 기본정보를 미리 준비하고 신청하시기 바랍니다.

| 구분  | 내용                 | 참가비 | 결과 통보 | 신청상태 | 평가상태 | 접수여부 |      |
|-----|--------------------|-----|-------|------|------|------|------|
| 상담회 | 해외바이어 온·오프라인 수출상담회 | 무료  | 추후 공지 |      |      | 신청하기 | 5 클릭 |
| 상담회 | 국내 유통 내수 구매상담회     | 무료  | 추후 공지 |      |      | 신청하기 |      |
| 전시  | 우수제품 전시관           | 무료  | 추후 공지 |      |      | 신청하기 |      |

2024 대한민국 소상위크 국내기업 신청

KOREA SOURCING WEEK 2024

로그아웃 고비즈코리아님이 로그인중입니다

#### 해외바이어 초청 수출상담회 참가신청

⑥ 기업 기본정보 및 담당자 정보 입력

#### \_ 기본정보

| - • 표기는 펄수입력사항으로 입력하지 않으면 다음으로 진행되지 않습니다. |                                                                               |                          |               |  |  |  |  |  |
|-------------------------------------------|-------------------------------------------------------------------------------|--------------------------|---------------|--|--|--|--|--|
| 기업정보                                      |                                                                               |                          |               |  |  |  |  |  |
| 회사명(국문) *                                 | 고비즈코리아                                                                        | 회사명(영문) *                | GOBIZKOREA    |  |  |  |  |  |
| 대표자명(국문) *                                | 정선호                                                                           | 대표자명(영문) *               | HONG GIL DONG |  |  |  |  |  |
| 대표자 연락처 *                                 |                                                                               | 대표자 이메일 *                |               |  |  |  |  |  |
| 업태                                        |                                                                               |                          |               |  |  |  |  |  |
| 회사소개(국문) *<br>(글자 수 20자 이상)               |                                                                               |                          | ß             |  |  |  |  |  |
| 회사소개(영문) *<br>(글자 수 20자 이상)               | 정확히 기재하지 않을시, 선정에서 제외될 수 있을<br>(해외바이어가 본 내용을 확인 후, 상담여부 결정),                  |                          |               |  |  |  |  |  |
| 영문회사소개서                                   | [파월 선택] 선택된 파일 없음<br>정부파일 :<br>바이아에게 전달한 영문 회사스개서가 있을 경우 정부해주세요. (음향 50MB 이라) |                          |               |  |  |  |  |  |
| 개인정보수집이용제공동의서 *<br>(양식다운로드)               | 파일 선택 선택된 파일 없음<br>철부파일 :                                                     |                          |               |  |  |  |  |  |
| 홈페이지(국문) *                                | http:// kr.gobizkorea.com                                                     | 홈페이지(영문) *               | http://       |  |  |  |  |  |
| 주소 *                                      | 00095 (우편번호 걸려)<br>서울 양전구 목동토토 99                                             |                          |               |  |  |  |  |  |
| 설립연도                                      |                                                                               | 사업자등록번호<br>(하이픈[-] 제외) * | 1400296832    |  |  |  |  |  |
| 매출액(2023)                                 |                                                                               | 수출액(2023)<br>단위:USD *    |               |  |  |  |  |  |
| 기수출국가                                     |                                                                               | 수출 희망 국가                 |               |  |  |  |  |  |
| 기업형태                                      | 일반 사회적기업 장애인기업 여성기업                                                           | □ 할랄기업                   |               |  |  |  |  |  |

| 구물게약대응지원*<br>(사업내용보기)                                                          | ୍ର ଜା                                                                  |                                  |  |  |  |  |  |  |
|--------------------------------------------------------------------------------|------------------------------------------------------------------------|----------------------------------|--|--|--|--|--|--|
|                                                                                |                                                                        |                                  |  |  |  |  |  |  |
| 첨부파일 (참여희망 기업은 아래 첨부파일을 필수 등록해야 합니다.)                                          |                                                                        |                                  |  |  |  |  |  |  |
| 사업자등록증명원 <mark>(최근 3개</mark><br>http://www.hometax.go.kr                       | <mark>월 이내 발급분) *</mark><br>홈텍스)                                       | 파일선택 선택된 파일 없음<br>철부파일 :         |  |  |  |  |  |  |
| 국세납입증명서 <mark>(신청일 기</mark> 준<br>http://www.hometax.go.kr                      | 유효기간 이내 발급분) *<br>홈텍스)                                                 | 파일 선택 선택된 파일 없음<br>정부파일 :        |  |  |  |  |  |  |
| 지방세납입증명서 <mark>(신청일</mark> 기<br>https://www.gov.kr(정부24)                       | 준 유효기간 이내 발급분) *                                                       | <u>파일 선택</u> 선택된 파일 없음<br>정부파일 : |  |  |  |  |  |  |
| 중소기업확인서 <mark>(신청일 기</mark> 준<br>https://sminfo.mss.go.kr(중<br>※ 소상공인확인서 제출 가능 | <mark>유효기간 이내 발급분)</mark> *<br>소기업현황정보시스템)                             | <b>파일 선택</b> 선택된 파일 없음<br>철부파일 : |  |  |  |  |  |  |
|                                                                                |                                                                        |                                  |  |  |  |  |  |  |
|                                                                                | 담당                                                                     | 자정보                              |  |  |  |  |  |  |
| 담당자명(국문) *                                                                     |                                                                        | 담당자명(영문) *                       |  |  |  |  |  |  |
| 부서명(국문) *                                                                      |                                                                        | 부서명(영문) *                        |  |  |  |  |  |  |
| 직위(국문) *                                                                       |                                                                        | 직위(영문) *                         |  |  |  |  |  |  |
| 연락처(회사) *                                                                      |                                                                        | 연락처(휴대폰) *                       |  |  |  |  |  |  |
| 연락처(이메일) *                                                                     |                                                                        |                                  |  |  |  |  |  |  |
| SMS 수신 동의 *                                                                    | ● 예 ○ 아니오<br>* 수출상담회 관련 중요 안내사람이 문자로 발송됩<br>(아니오를 클릭하면 수출상담회 참여가 어려울 수 | !니다.<br>있습니다)                    |  |  |  |  |  |  |

다음

6 클릭

고비즈코리아 수출계약 대응 지원 참여 동의 "2024 대한민국 소성위크" 참가바이어와 추가상담 및 이후 진행사항 관련 사후관리 등 무역실무 밀착지원

1) '\*' 는 필수입력사항으로 반드시 입력하여야 함. 2) 영문정보는 바이어에게 제공되므로 정확하게 기재.

# ⑦ 바이어 분류 클릭 후 상담희망 바이어 선택 (카테고리별 10개 이내, 전체 30개 이내 선택 가능) ※ 분야별 바이어 정보 다운로드 및 확인 가능 ※ 선택한 카테고리 해제 시 신청내역이 자동으로 취소됨

|                                                  |                                                                                                    |                                                                           |                                             | 상담 희망 바이어 회/                                           | 사명 <b>*</b>           |                                 |                            |                           |
|--------------------------------------------------|----------------------------------------------------------------------------------------------------|---------------------------------------------------------------------------|---------------------------------------------|--------------------------------------------------------|-----------------------|---------------------------------|----------------------------|---------------------------|
| • 정보보기를<br>• 상담 희망<br>• 바이어의 {<br>• <b>이미 선택</b> | 물 클릭하시면 각 산업별 참가 바이<br>바이어 카테고리별 10개 이내, 전<br>번호도에 따라 신청한 매칭이 성서<br><mark>하신 카테고리를 해제하시면 해</mark> 당 | 미어리스트를 보실 수<br>1체 30개 이내 선택 7<br>나되지 않을 수 있습니<br><mark>당 카테고리 바이어가</mark> | 있습니다.<br>ŀ능합니다.<br>다.<br>취소됩니다.             |                                                        |                       |                                 |                            |                           |
| B2C<br>(소비재)<br>*                                | ✓ 스킨케어<br>[정보보기]                                                                                    | 이 헤어/바디케어<br>[정보보기]                                                       | <ul> <li>패션의류/잡화</li> <li>[정보보기]</li> </ul> | □ 의료기기/의료용품<br>[정보보기]                                  | [] 헬스케어<br>[정보보기]     | □ 리빙(홈/가구/문구 등)<br>[정보보기]       | □ 스포츠/반려/취미/유·아동<br>[정보보기] | □ 식품(가공/신선/음료 등<br>[정보보기] |
| B2B<br>(산업재)<br>*                                | ☐ 가전/전기/전자/IT·솔루션<br>[정보보기]                                                                         | □ 자동자용품<br>[정보보기]                                                         | □ 기계·부품<br>[정보보기]                           | <ul> <li>원자재(화학/섬유/원료/소재 등)</li> <li>[정보보기]</li> </ul> |                       |                                 |                            |                           |
|                                                  |                                                                                                    | 2 1. test(Onli                                                            | ne)OMC Limited                              | )                                                      | 2. VUNG<br>(Shintraco | TAU SHIPPING INDUSTRIAL         | TRADING SERVICES JSC       |                           |
|                                                  |                                                                                                    | 3. New Atla                                                               | antic International Tra                     | ding JSC                                               | 4. VILUX              | INVESTMENT AND TECHNO           | DLOGY JSC                  |                           |
|                                                  | 가전/전기/                                                                                              | 5. Rakuten                                                                | Symphony Inc.                               |                                                        | 9. Babbl              | e International Co. Ltd (마감)    | )                          |                           |
|                                                  | 신자                                                                                                  | 10. MAKA                                                                  | GPS TECHNOLOGIES                            | PTE. LTD. ( <mark>마감)</mark>                           | 🗌 13. ATEA            | AM                              |                            |                           |
|                                                  |                                                                                                    | 21. (Online                                                               | )YAHIYE BEN SAID BE                         | N ALI AL-ZAHRANI For Trading                           | 23. (Onl              | ine)Future Lubricants (Pvt.)Lte | d (취소)                     |                           |
|                                                  |                                                                                                    | 30. (Online                                                               | )Jabbal investment co                       | o.,Ltd.                                                |                       |                                 |                            |                           |

#### 해외바이어 초청 수출상담회 참가신청

# ⑧ 고비즈 등록 상품 리스트 확인 및 추가 수출희망 제품 정보 기입 1) 고비즈 코리아에 등록된 상품을 상담희망 신청 시 → '고비즈코리아 등록상품 리스트' 중 체크 2) 고비즈 코리아에 등록된 상품 이외의 제품 상담희망 신청 시 → 제품추가정보 기입(최대 3개)

|                              |         |                       | <i>/</i>                |
|------------------------------|---------|-----------------------|-------------------------|
|                              | 수출희망 제품 |                       | 1개 필수 (3개 추가 가능) 제품추가 + |
| 대분류 *                        | 선택하세요 ✔ | 중분류 *                 |                         |
| 제품명(영문) *                    |         | 제품설명 링크(필수항목<br>제외) * |                         |
| 수출희망제품 간략소개(영문) <sup>;</sup> |         |                       |                         |

|        | <u></u> |                              |           |
|--------|---------|------------------------------|-----------|
| 8<br>í | 선택      | 고비즈코리아 등록 상품 리스트             | 모델명       |
|        |         | gobiz                        |           |
| l      |         | Multi Air Purifier PQR-No.11 | PQR-No.11 |

고비ㅈㅋ리아 드로 사프은 사다히마 시처 시 체크

#### 해외바이어 초청 수출상담회 참가신청

| 선택                                                                                                    | 고비즈코리아 등록 상품                        | · 리스트                     | 모델명                   |                         |
|----------------------------------------------------------------------------------------------------|-------------------------------------|---------------------------|-----------------------|-------------------------|
|                                                                                                    | gobiz                               |                           |                       |                         |
| ·<br>고비즈코                                                                                                    | Multi Air Purifier PQR-No<br>리아에 등록 | <sup>11</sup><br>된 상품 이외의 | 제품을 상담 희명             | 망 신청 시 기입               |
| and the second second se |                                     | 수출희망 제품                   |                       | 1개 필수 (3개 추가 가능) 제품추가 + |
| 대분류 *                                                                                                    | 선택하세                                | <u>।</u>                  | 중분류 *                 |                         |
| 제품명(영문) *                                                                                                    |                                     |                           | 제품설명 링크(필수항목<br>제외) * |                         |
| 수출희망제품 간략:                                                                                                    | 소개(영문) *                            |                           |                       |                         |

⑧ 고비즈 등록 상품 리스트 확인 및 추가 수출희망 제품 정보 기입
 1) 고비즈 코리아에 등록된 상품을 상담희망 신청 시 → '고비즈코리아 등록상품 리스트' 중 체크
 2) 고비즈 코리아에 등록된 상품 이외의 제품 상담희망 신청 시 → 제품추가정보 기입(최대 3개)

#### ⑨ '<u>제출하기</u>' 클릭 후 접수완료 확인 - 기업용 공인인증서로 전자동의 완료

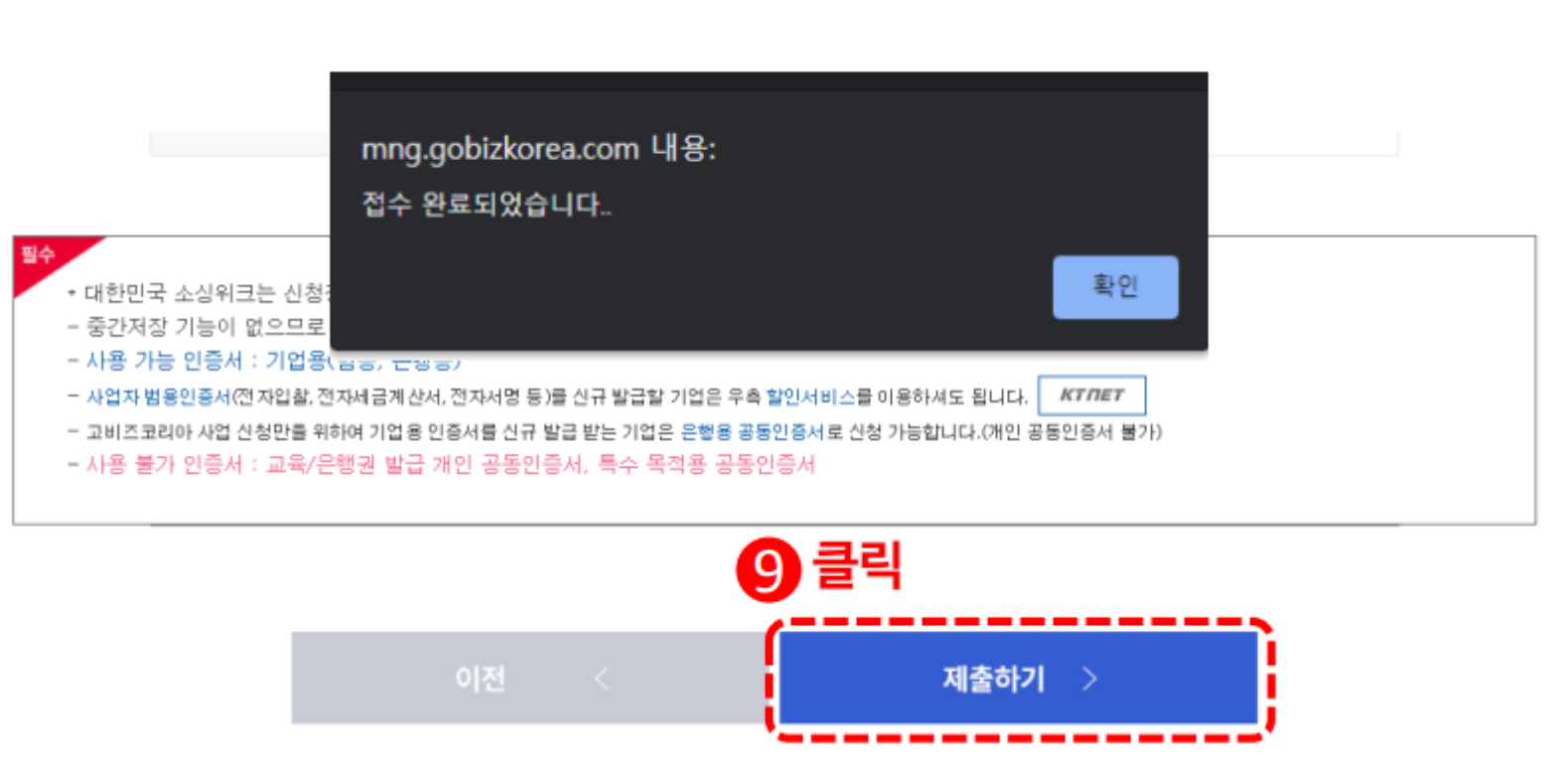

KOREA SOURCING WEEK 2024

로그아웃 고비즈코리아님이 로그인중입니다

#### 2024 대한민국 소상위크 국내기업 신청

|     |                    |     | 10    |      |      |             |
|-----|--------------------|-----|-------|------|------|-------------|
| 구분  | 내용                 | 참가비 | 결과 통보 | 신청상태 | 평가상태 | 접수여부        |
| 상담회 | 해외바이어 온·오프라인 수출상담회 | 무료  | 추후 공지 | 접수   | 신청   | 수정하기   신청취소 |
| 상담회 | 국내 유통 내수 구매상담회     | 무료  | 추후 공지 |      |      | 신청하기        |
| 전시  | 우수제품 전시관           | 무료  | 추후 공지 |      |      | 신청하기        |

#### ① <u>신청상태 확인</u> 및 개인정보 <u>수정/신청취소</u> 변경 가능

# 2. 국내 바이어 내수상담회 참가신청

#### KOREA SOURCING WEEK 2024

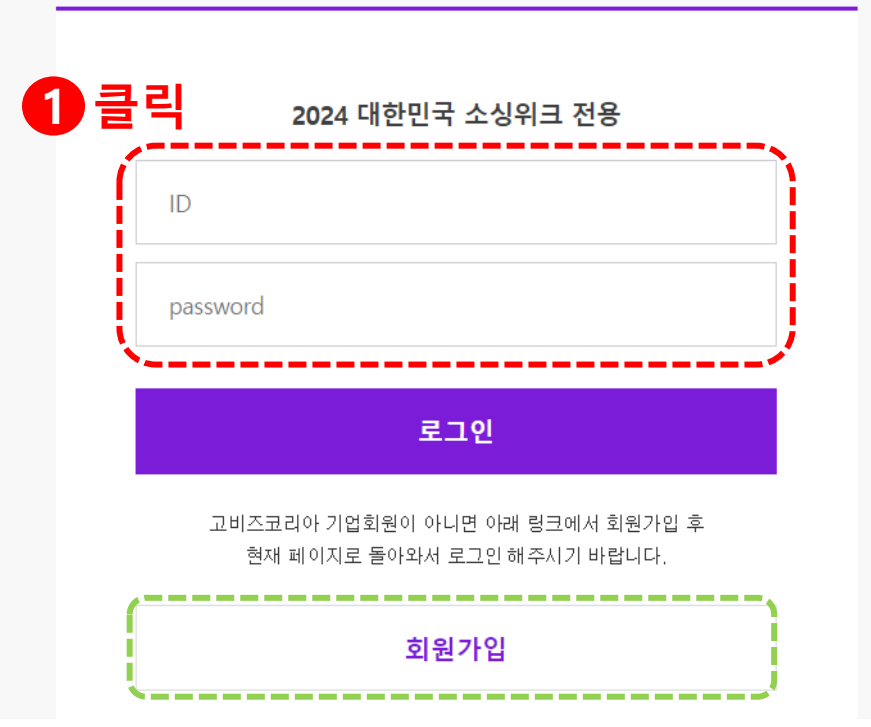

고비즈코리아에서 가입된 ID / Password 입력하여 로그인 진행
 ※ 고비즈코리아 회원이 아닌 경우 <u>회원가입</u> 후 2024 대한민국 소싱위크 홈페이지 <u>재로그인</u>

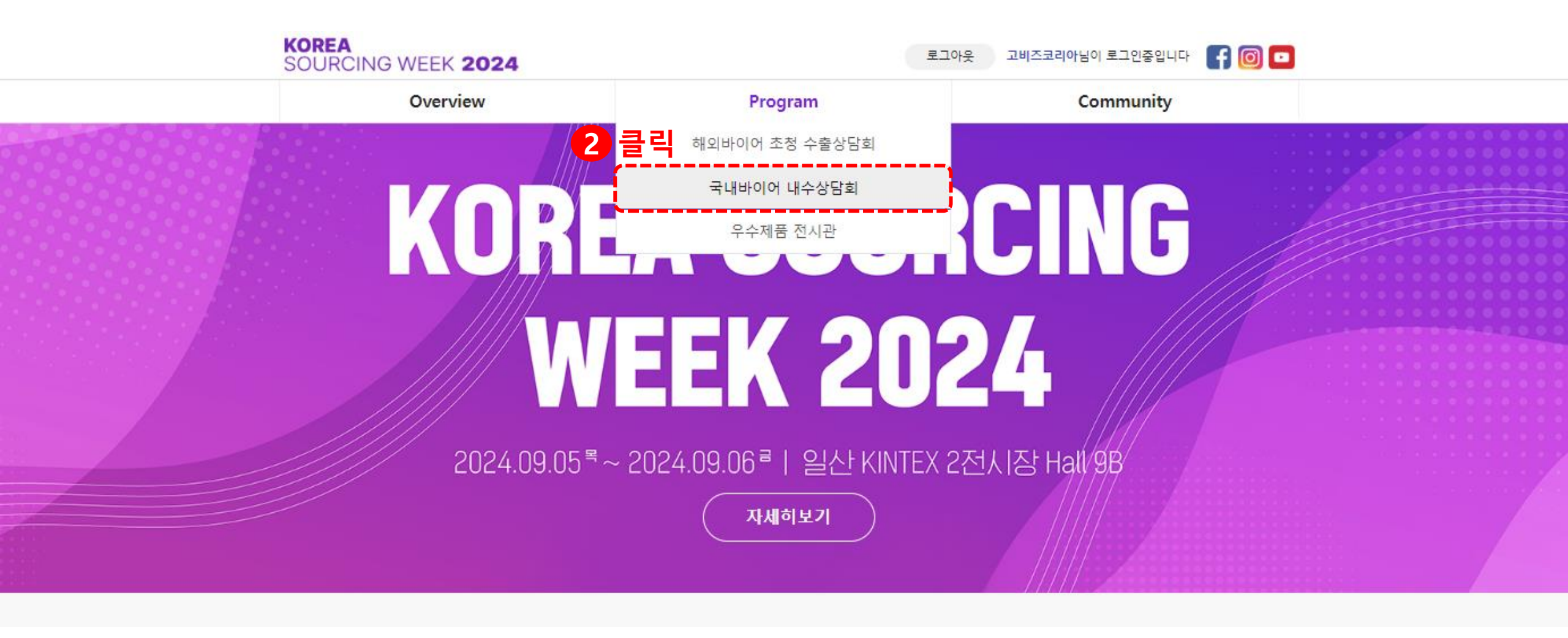

② Program> '<u>국내바이어 내수상담회</u>' 클릭

#### 신청방법

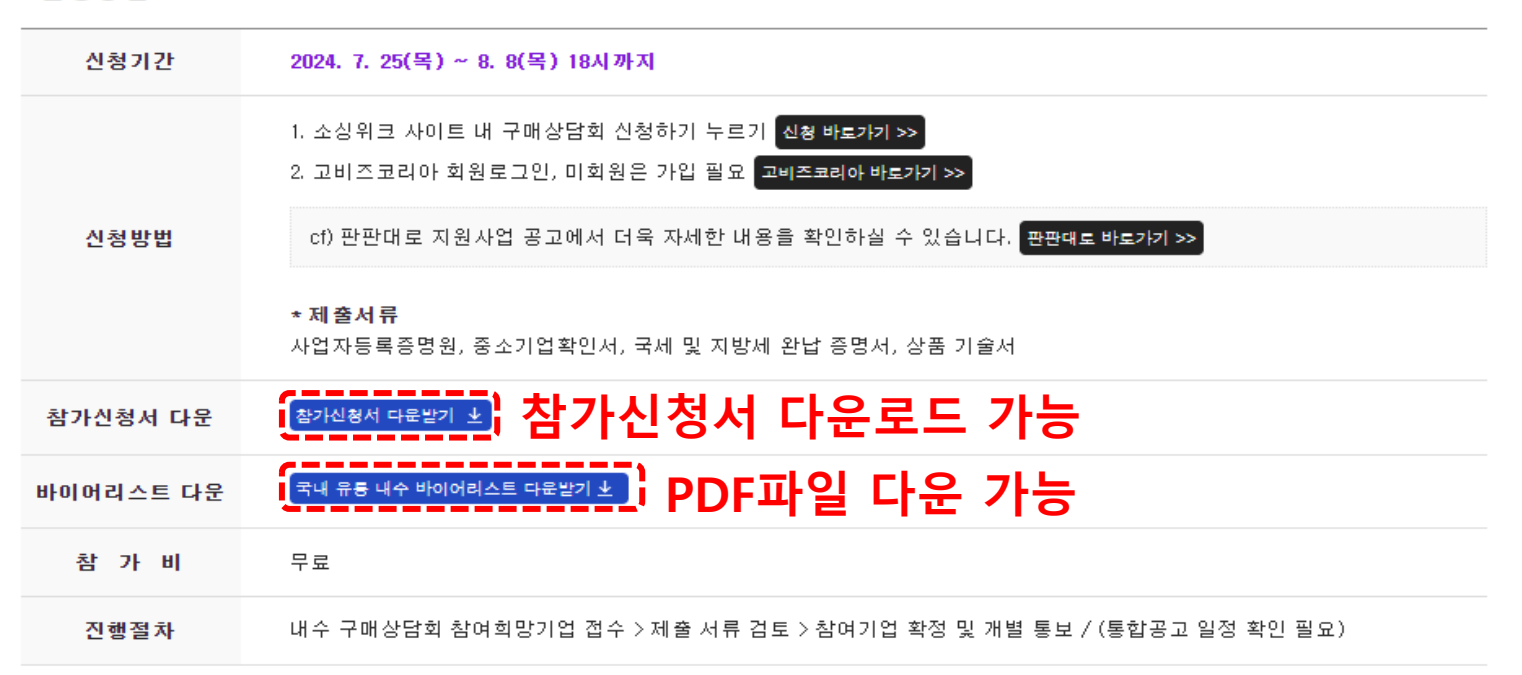

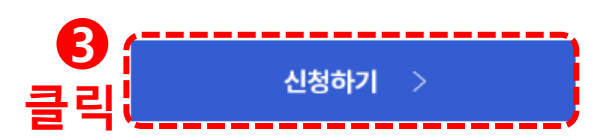

③ 기본 정보 확인 후 신청하기 버튼 클릭
 ※ 신청 전 바이어 리스트 다운로드 및 확인 필수
 ※ 참가신청서 다운로드 및 작성 필수

KOREA SOURCING WEEK 2024

로그아웃 고비즈코리아님이 로그인중입니다

#### 

④ 국내 유통 내수 구매상담회 신청하기 클릭

| 구분  | 내용                 | 참가비 | 결과 통보 | 신청상태 | 평가상태 | 접수여부 |      |
|-----|--------------------|-----|-------|------|------|------|------|
| 상담회 | 해외바이어 온·오프라인 수출상담회 | 무료  | 추후 공지 |      |      | 신청하기 |      |
| 상담회 | 국내 유통 내수 구매상담회     | 무료  | 추후 공지 |      |      | 신청하기 | 4 클릭 |
| 전시  | 우수제품 전시관           | 무료  | 추후 공지 |      |      | 신청하기 |      |

※ 결과 통보는 이메일로 개별 통보 됩니다.
※ 신청 후 '수정하기'를 클릭하면 신청한 내용을 수정하실 수 있습니다.
※ 수정하기는 신청기간 중에만 가능합니다.
※ 임시저장이 안되므로 상담희망 바이어 및 기본정보를 미리 준비하고 신청하시기 바랍니다.

# ⑤ 기업 기본정보 및 담당자 정보 입력 1) '\*' 는 필수입력사항으로 반드시 입력하여야 함. 2) 상담 신청 시 상대방에게 제공되는 자료로 가급적 상세히 기재.

| - * 표기는 필수입력사항으로 입력하지 않으면 다음으로 진행되지 않습니다. |                                                          |                          |               |  |  |  |  |
|-------------------------------------------|----------------------------------------------------------|--------------------------|---------------|--|--|--|--|
| 기업정보                                      |                                                          |                          |               |  |  |  |  |
| 회사명(국문) *                                 | 고비즈코리아                                                   | 회사명(영문) *                | GOBIZKOREA    |  |  |  |  |
| 대표자명(국문) *                                | 정선호                                                      | 대표자명(영문) *               | HONG GIL DONG |  |  |  |  |
| 대표자 연락처 *                                 |                                                          | 대표자 이메일 *                |               |  |  |  |  |
| 업태                                        |                                                          |                          |               |  |  |  |  |
| 회사소개(국문) *<br>(글자 수 20자 이상)               |                                                          |                          |               |  |  |  |  |
| 영문회사소개서                                   | 파일 선택 선택된 파일 없음<br>정부파일 :<br>바이어에게 전달할 영문 회사소개서가 있을 경우 침 | 부해주세요. (용량 50MB 이하       | )             |  |  |  |  |
| 개인정보수집이용제공동의서 *<br>(양식다운로드)               | 파일 선택 ] 선택된 파일 없음<br>첨부파일 :                              |                          |               |  |  |  |  |
| 홈페이지(국문) *                                | http:// kr.gobizkorea.com                                | 홈페이지(영문) *               | http://       |  |  |  |  |
| 주소 *                                      | 00095 (유린번호걸색)<br>서울 양친구 목동동로 99                         |                          |               |  |  |  |  |
| 설립연도                                      |                                                          | 사업자등록번호<br>(하이픈[-] 제외) * | 1400296832    |  |  |  |  |
| 매출액(2023)                                 |                                                          | 수출액(2023)<br>단위:USD *    |               |  |  |  |  |
| 기수출국가                                     |                                                          | 수출 희망 국가                 |               |  |  |  |  |
| 기업형태                                      | □ 일반 □ 사회적기업 □ 장애인기업 □ 여성기업 □ 할랄기업                       |                          |               |  |  |  |  |

| 당당자평(영문)・           담당자평(국문)・         [                                                                                                    |             |                                                                          |              |  |  |  |  |
|----------------------------------------------------------------------------------------------------|-------------|--------------------------------------------------------------------------|--------------|--|--|--|--|
| 담당자명(국문)・       [       담당자명(영문)・       [       [       [       [       [       [       [       [       [       [       [       [       [       [       [       [       [       [       [       [       [       [       [       [       [       [       [       [       [       [       [       [       [       [       [       [       [       [       [       [       [       [       [       [       [       [       [       [       [       [       [       [       [       [       [       [       [       [       [       [       [       [       [       [       [       [       [       [       [       [       [       [       [       [       [       [       [       [       [       [       [       [       [       [       [       [       [       [       [       [       [       [       [       [       [       [       [       [       [       [       [       [       [       [       [       [       [       [       [       [       [       [ <td]< td="">       [       [</td]<> | 담당자정보       |                                                                          |              |  |  |  |  |
| 부서영(영문)・          직위(영문)・          지위(국문)・          (미국지)          (미국지)                                                                                                    | 담당자명(국문) *  |                                                                          | 담당자명(영문) *   |  |  |  |  |
| 직원(국문)* [ [ [ [ [ [ [ [ [ [ [ [ [ [ [ [ [ [ [                                                                                                    | 부서명(국문) *   |                                                                          | 부서명(영문) *    |  |  |  |  |
| 연락처(회사 * 1 1 1 2 2 2 2 2 2 2 2 2 2 2 2 2 2 2 2                                                                                                    | 직위(국문) *    |                                                                          | 직위(영문) *     |  |  |  |  |
| 연락처(이메일) •<br>SMS 수신 동의 •                                                                                                    | 연락처(회사) *   |                                                                          | 연락처(휴대폰) *   |  |  |  |  |
| SMS 수신 동의 * (아니오 * 수출상답회 관련 중요 안내사항이 문자로 발송됩니다.<br>(아니오를 돌려하면 수출상답회 참여가 여러출 수 있습니다)                                                                                                    | 연락처(이메일) *  |                                                                          |              |  |  |  |  |
|                                                                                                    | SMS 수신 동의 * | ● 예 ○ 아니오<br>* 수출상담회 관련 중요 안내사항이 문자로 발송됩<br>(아니오를 클릭하면 수출상담회 참여가 어려울 수 5 | 니다.<br>있습니다) |  |  |  |  |
|                                                                                                    |             |                                                                          |              |  |  |  |  |

다음

6 클릭

첨부파일 (참여희망 기업은 아래 첨부파일을 필수 등록해야 합니다.) 사업자등록증명원 (최근 3개월 이내 발급분) \* 파일 선택 선택된 파일 없음 http://www.hometax.go.kr(홈텍스) 첨부파일 : 국세납입증명서 (신청일 기준 유효기간 이내 발급분) \* 파일 선택 선택된 파일 없음 http://www.hometax.go.kr(홈텍스) 첨부파일: 지방세납입증명서 (신청일 기준 유효기간 이내 발급분) \* 파일 선택 선택된 파일 없음 https://www.gov.kr(정부24) 첨부파일 : 중소기업확인서 (신청일 기준 유효기간 이내 발급분) \* 파일 선택 선택된 파일 없음 https://sminfo.mss.go.kr(중소기업현황정보시스템) 첨부파일:

#### 기본정보

## 국내 바이어 내수 상담회 신청

## ⑥ <u>'제출서류(참여신청서)'</u> 작성 후 업로드 ※ 신청서 양식 다운로드 가능

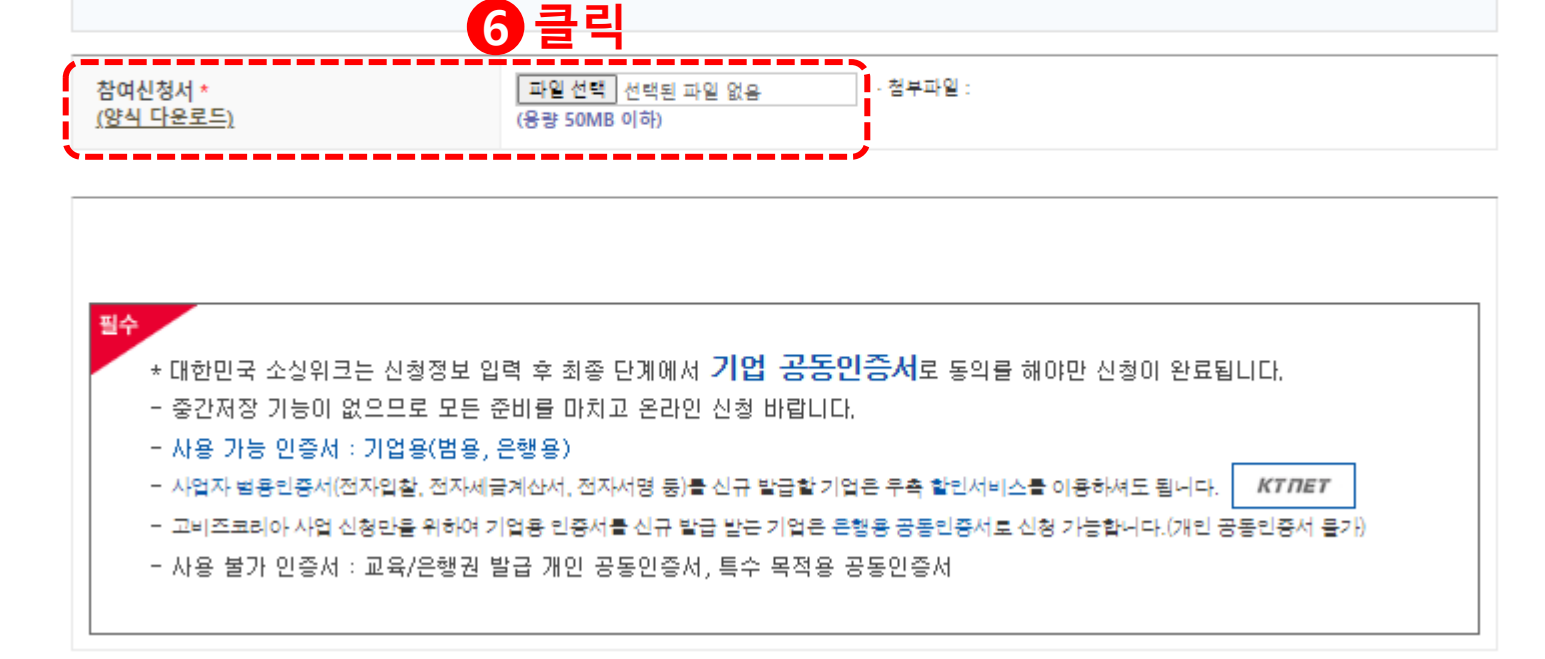

#### 국내 유통 내수 구매상담회

- \* 표기는 필수입력사항으로 입력하지 않으면 다음으로 진행되지 않습니다.

국내 바이어 내수 상담회 신청

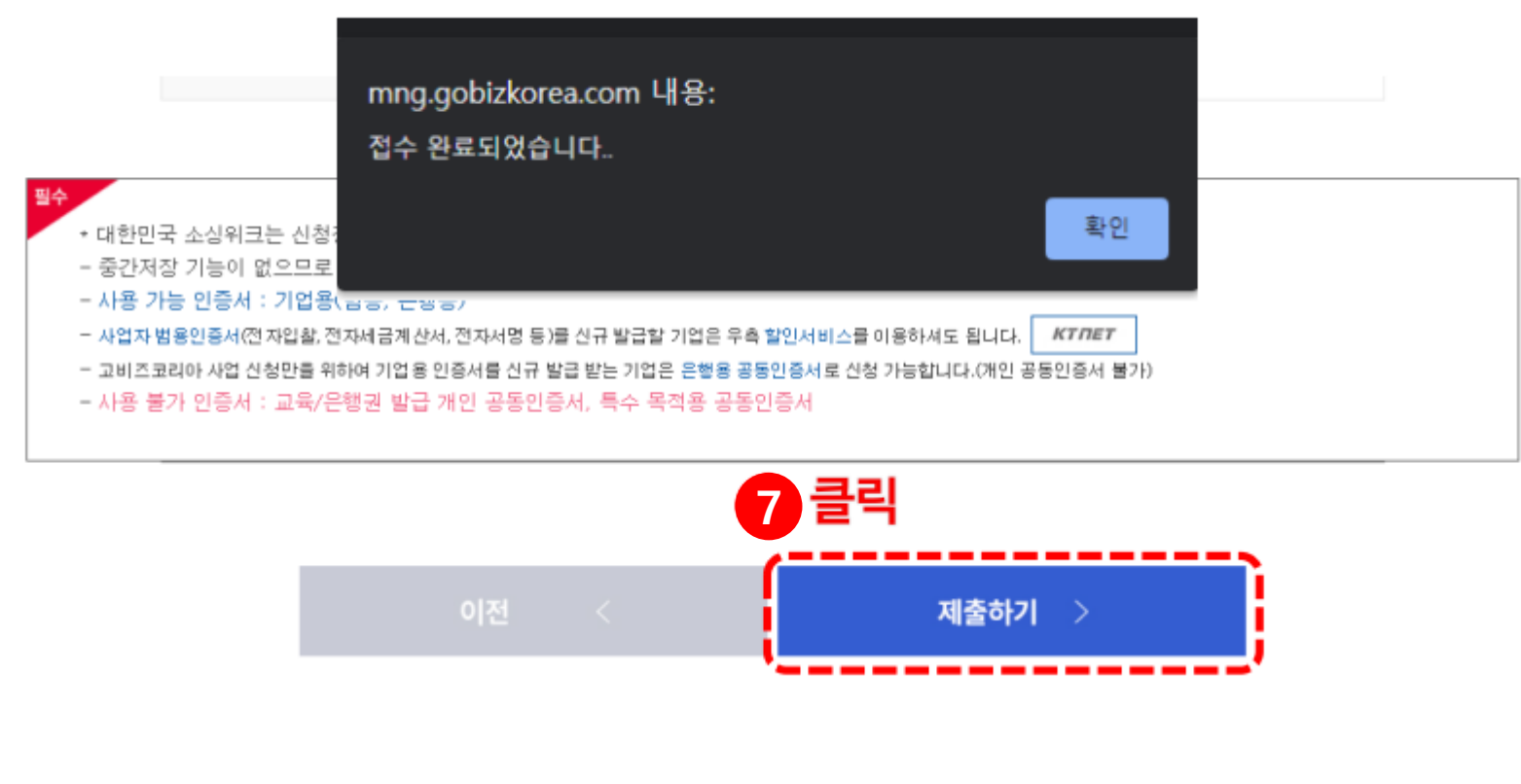

## ⑦ '<u>제출하기</u>' 클릭 후 접수완료 확인 - 기업용 공인인증서로 전자동의 완료

KOREA SOURCING WEEK 2024

로그아웃 고비즈코리아님이 로그인중입니다

#### 2024 대한민국 소성위크 국내기업 신청

| 구분  | 내용                 | 참가비 | 결과 통보 | 신청상태 | 평가상태 | 접수여부        |   |
|-----|--------------------|-----|-------|------|------|-------------|---|
| 상담회 | 해외바이어 온·오프라인 수출상담회 | 무료  | 추후 공지 | 접수   | 신청   | 수정하기   신청취소 |   |
| 상담회 | 국내 유통 내수 구매상담회     | 무료  | 추후 공지 | 접수   | 신청   | 수정하기   신청취소 | 8 |
| 전시  | 우수제품 전시관           | 무료  | 추후 공지 |      |      | 신청하기        |   |

#### ⑧ <u>신청상태 확인 및</u> 개인정보 <u>수정/신청취소</u> 변경 가능

## 3. 우수제품 전시관 참가신청

## 우수제품 전시관 참가신청

#### KOREA SOURCING WEEK 2024

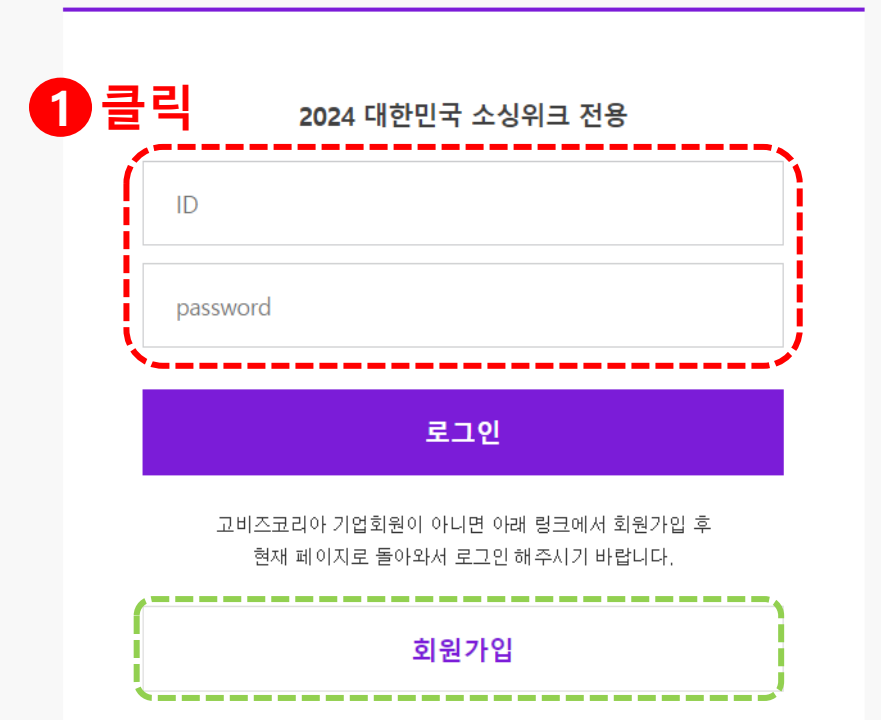

고비즈코리아에서 가입된 ID / Password 입력하여 로그인 진행
 ※ 고비즈코리아 회원이 아닌 경우 <u>회원가입</u> 후 2024 대한민국 소싱위크 홈페이지 <u>재로그인</u>

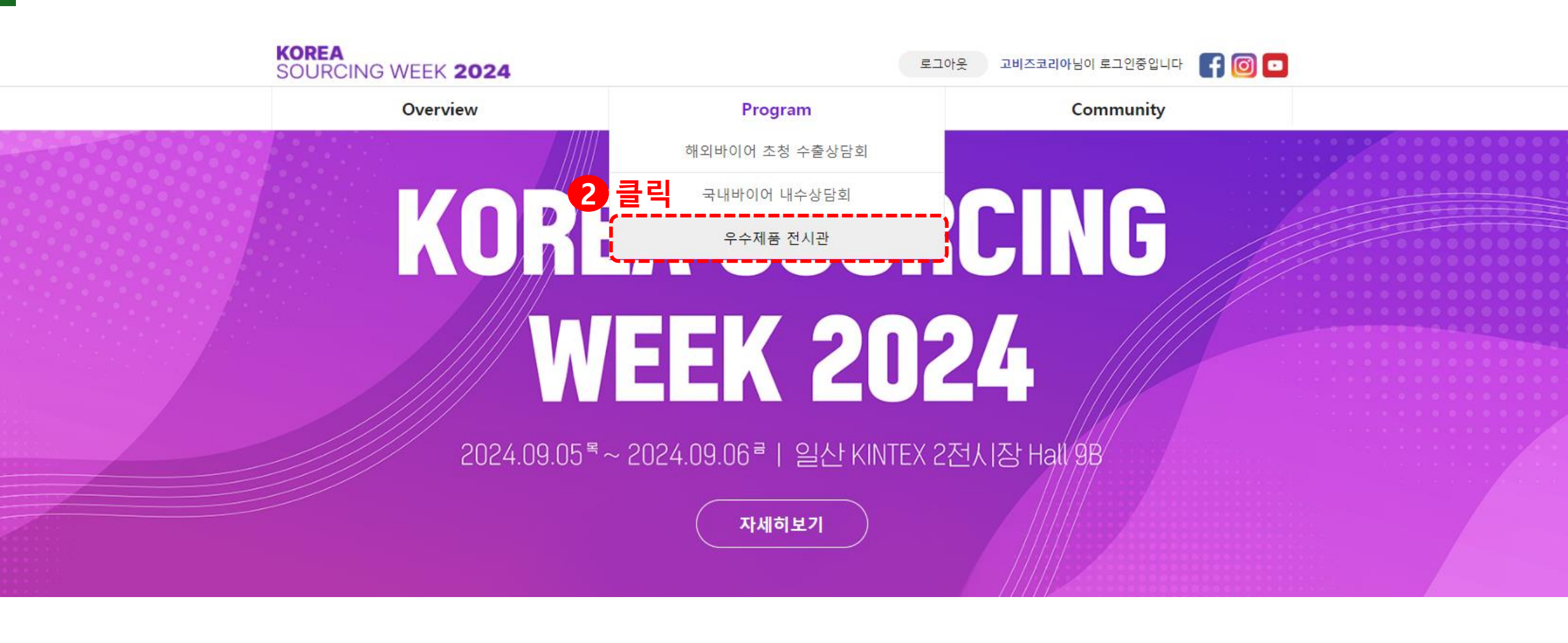

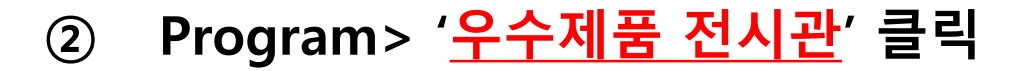

#### ③ 기본 정보 확인 후 신청하기 버튼 클릭

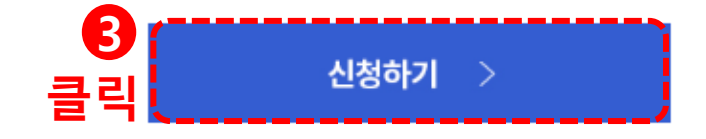

| 신청 기한             | 2024. 07.25(목) ~ 8. 8(목) 18시 까지 |
|-------------------|---------------------------------|
| 신청정보 취합 및 전시관련 안내 | 8월 중순                           |
| 부스설치 및 디스플레이      | 9월 4일 (수)                       |

#### |추후 일정

| 지원절차 | * 품목별 쇼룸 구성은 주최측 일괄 진행                              |
|------|-----------------------------------------------------|
| 신청결과 | 2024 대한민국 소상위크 메인페이지 하단 '신청결과 확인하기' 클릭 또는 이메일 개별 공지 |

우수제품 전사관 참가신청 > 신청기업 평가 > 선정기업 개별 통보 및 안내 > 제품 전사

KOREA SOURCING WEEK 2024

④ 우수제품 전시관 <u>신청하기</u> 클릭

로그아웃 고비즈코리아님이 로그인중입니다

#### 2024 대한민국 소성위크 국내기업 신청

| 구분  | 내용                 | 참가비 | 결과 통보 | 신청상태 | 평가상태 | 접수여부 |      |
|-----|--------------------|-----|-------|------|------|------|------|
| 상담회 | 해외바이어 온 오프라인 수출상담회 | 무료  | 추후 공지 |      |      | 신청하기 |      |
| 상담회 | 국내 유통 내수 구매상담회     | 무료  | 추후 공지 |      |      | 신청하기 |      |
| 전시  | 우수제품 전시관           | 무료  | 추후 공지 |      |      | 신청하기 | 4 클릭 |

※ 결과 동모는 이메일도 개별 동모 됩니다.
 ※ 신청 후 '수정하기'를 클릭하면 신청한 내용을 수정하실 수 있습니다.
 ※ 수정하기는 신청기간 중에만 가능합니다.
 ※ 임시저장이 안되므로 상담희망 바이어 및 기본정보를 미리 준비하고 신청하시기 바랍니다.

※ 결과 통보는 이메일로 개별 통보 됩니다.

#### ⑤ 기업 기본정보 및 담당자 정보 입력 1) '\*' 는 필수입력사항으로 반드시 입력하여야 함.

| - · 표시는 문구실력사정으로 실력에서 성으면 비급으로 간정되어 성실시작. |                                                             |                          |               |  |  |  |  |
|-------------------------------------------|-------------------------------------------------------------|--------------------------|---------------|--|--|--|--|
| 기업정보                                      |                                                             |                          |               |  |  |  |  |
| 회사명(국문) *                                 | 고비즈코리아                                                      | 회사명(영문) *                | GOBIZKOREA    |  |  |  |  |
| 대표자명(국문) *                                | 정선호                                                         | 대표자명(영문) *               | HONG GIL DONG |  |  |  |  |
| 대표자 연락처 *                                 |                                                             | 대표자 이메일 *                |               |  |  |  |  |
| 업태                                        |                                                             |                          |               |  |  |  |  |
| 회사소개(국문) *<br>(글자 수 20자 이상)               |                                                             |                          |               |  |  |  |  |
| 회사소개(영문) *<br>(글자 수 20자 이상)               | 정확히 기재하지 않을시, 선정에서 체외될 수 있음<br>(해외바이어가 본 나동을 확인 후, 상담여부 결정) |                          |               |  |  |  |  |
| 영문회사소개서                                   | 파일 선택<br>전택파일 :<br>바이어에게 전달할 영문 회사소개서가 있을 경우 침              | 부해주세요. (용량 50MB 이하       | )             |  |  |  |  |
| 개인정보수잡이용제공동의서 *<br>(양식타운로드)               | 파월 전택 전택된 파일 없음<br>청부파일 :                                   |                          |               |  |  |  |  |
| 홈페이지(국문) *                                | http:// kr.gobizkorea.com                                   | 홈페이지(영문) *               | http://       |  |  |  |  |
| 주소 *                                      | 08095 (유란호 걸로)<br>서울 양전구 목동문 99                             |                          |               |  |  |  |  |
| 설립연도                                      |                                                             | 사업자등록번호<br>(하이픈[-] 제외) * | 1400296832    |  |  |  |  |
| 매출액(2023)                                 |                                                             | 수출액(2023)<br>단위:USD *    |               |  |  |  |  |
| 기수출국가                                     |                                                             | 수출 희망 국가                 |               |  |  |  |  |
| 기업형태                                      | □ 일반 □ 사회적기업 □ 장애인기업 □ 여성기업 □ 할말기업                          |                          |               |  |  |  |  |

|      |          | <b>—</b> — • |
|------|----------|--------------|
| 이전 < | 다음 >     | 5 클릭         |
|      | <b>`</b> |              |

| 담당지정보                 |                                                                          |              |  |  |  |  |
|-----------------------|--------------------------------------------------------------------------|--------------|--|--|--|--|
| 담당자명(국문) <sup>*</sup> |                                                                          | 담당자명(영문) *   |  |  |  |  |
| 부서명(국문) *             |                                                                          | 부서명(영문) *    |  |  |  |  |
| 직위(국문) *              |                                                                          | 직위(영문) *     |  |  |  |  |
| 연락처(회사) *             |                                                                          | 연락처(휴대폰) *   |  |  |  |  |
| 연락처(이메일) *            |                                                                          |              |  |  |  |  |
| SMS 수신 동의 *           | ● 예 ○ 아니오<br>* 수출상담회 관련 중요 안내사항이 문자로 발송됩<br>(아니오를 클릭하면 수출상담회 참여가 어려울 수 5 | 니다.<br>있습니다) |  |  |  |  |

| 첨부파일 (참여희망 기업은 아래 첨부파일을 필수 등록해야 합니다.)                                                      |                              |  |  |  |  |
|--------------------------------------------------------------------------------------------|------------------------------|--|--|--|--|
| 사업자등록증명원 <mark>(최근 3개월 이내 발급분)</mark> *                                                    | <mark>파일 선택</mark> 선택된 파일 없음 |  |  |  |  |
| http://www.hometax.go.kr(홈텍스)                                                              | 정부파일 :                       |  |  |  |  |
| 국세납입증명서 <mark>(신정일 기준 유효기간 이내 발급분)</mark> *                                                | 파일선택 전택된 파일 없음               |  |  |  |  |
| http://www.hometax.go.kr(홈텍스)                                                              | 정부파일 :                       |  |  |  |  |
| 지방세납입증명서 (신청일 기준 유효기간 이내 발급분) *                                                            | 파일 선택 선택된 파일 없음              |  |  |  |  |
| https://www.gov.kr(정부24)                                                                   | 정부파일 :                       |  |  |  |  |
| 중소기업확인서 (신청일 기준 유효기간 이내 발급분) *<br>https://sminfo.mss.go.kr(중소기업원활정보시스템)<br>※ 소상공인확인서 제출 가능 | 파일선택 선택된 파일 없음<br>정부파일 :     |  |  |  |  |

수출계약대응지원 \* ୍ର ମ

고비즈코리아 수출계약 대응 지원 참여 동의 "2024 대한민국 소싱위크" 참가바이어와 추가상담 및 이후 진행사항 관련 사후관리 등 무역실무 밀착지원

고비즈코리아 홈페이지 \* 이 예

(사업내용보기)

2024 대한민국 소성위크 사전마케팅을 위해 고비즈코리아 상품페이지 제작 동의

기본정보

• 고기는 피스이러 나하으로 이러하지 아이면 다음으로 지하다지 아스니다

## 우수제품 전시관 참가신청

우수제품 전시관

|   | - * 표기는 필수입력사항으로 입력하지 않으면 다음으로 진행되지 않습니다. |             |                    |               |             |      |                                                             |                   |             |    |     |     |
|---|-------------------------------------------|-------------|--------------------|---------------|-------------|------|-------------------------------------------------------------|-------------------|-------------|----|-----|-----|
|   | 선택                                        | 고비즈코        | 리아 등록 상품 리스트       |               | 모델명         |      |                                                             |                   |             |    |     |     |
|   |                                           | gobiz       |                    | 고             | 비즈코리이       | · 등록 | 상품으로                                                        | 신청 호              | 희망 시        | 체크 |     |     |
| 6 |                                           | Multi Air I | Purifier PQR-No.11 |               | PQR-No.1    | 1    |                                                             |                   |             |    |     |     |
|   | 참가희망 전시관                                  | ¥           | ● 뷰티 ○ 푸드 ○        | )리빙 ○기계.부품.모빌 | 빌리티 ○IT.솔루션 |      |                                                             |                   |             |    |     |     |
| 6 | (                                         |             | 전시희망 제품 (          | (복수등록 가능)     |             |      | 1개 필수 (                                                     | 2개 추가 <b>가</b> 능) | 제품추가 +      |    |     |     |
|   | 대분류 *                                     |             | -선택- 🗸             |               | 중분류 *       |      | 고비즈코리<br>상담 희망                                              | !아에 ·<br>신청 시     | 등록된<br>\ 기입 | 상품 | 이외의 | 제품을 |
|   | 제품명(국문) *                                 |             |                    |               | 회사로고 *      |      | <u>파일 선택</u> 선택된 피<br>첨부파일 : <u>USB.png</u><br>(용량 50MB 이하) | h일 없음             |             |    |     |     |

⑥ 고비즈 등록 상품 리스트 확인 및 추가 수출희망 제품 정보 기입
 1) 고비즈 코리아에 등록된 상품으로 신청 시 → '고비즈코리아 등록상품 리스트' 중 체크
 2) 고비즈 코리아에 등록된 상품 이외의 제품 상담희망 신청 시 → 제품추가정보 기입(최대 3개)

#### ⑦ 전시관 전시 제품 소개 자료 등록

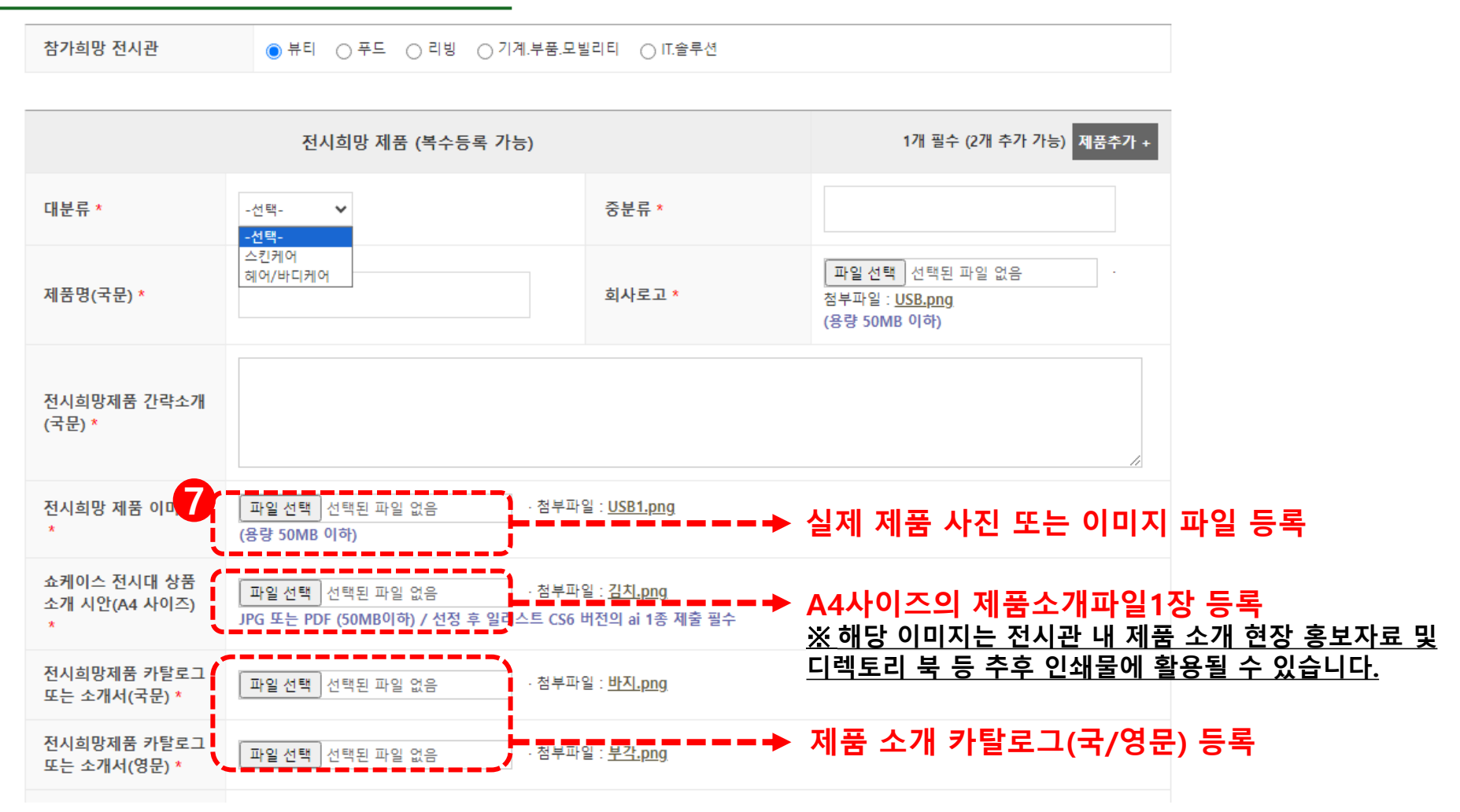

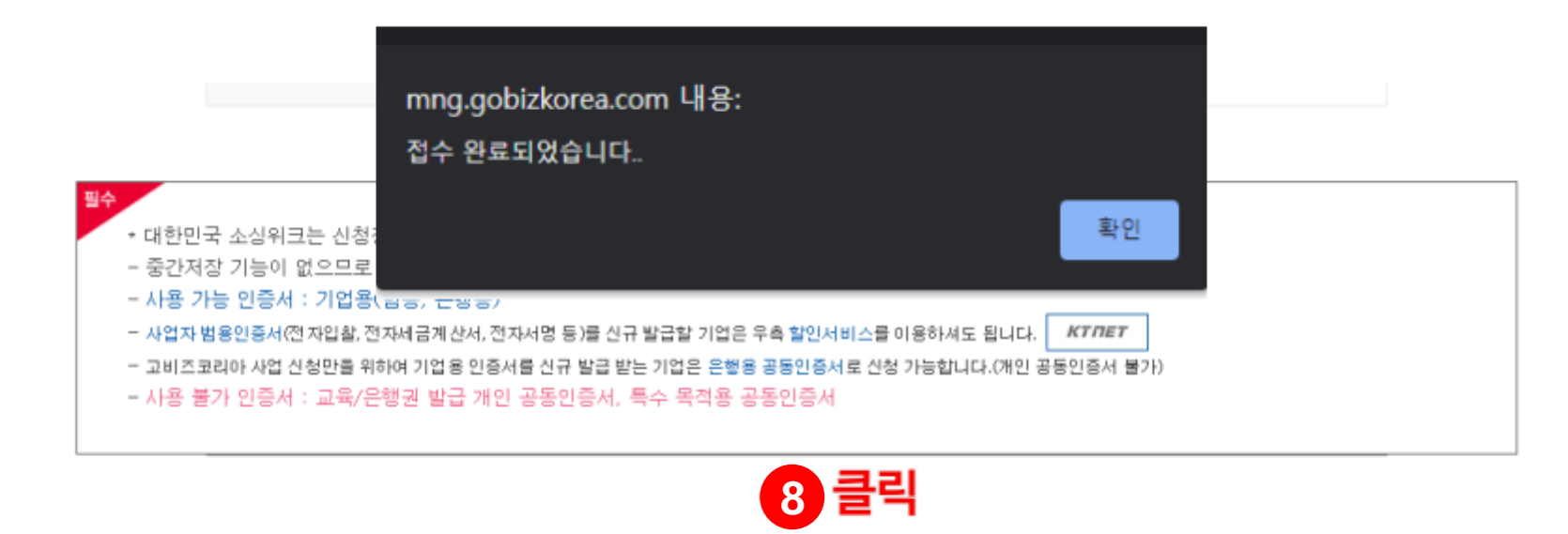

제출하기 >

#### ⑧ '<u>제출하기</u>' 클릭 후 접수완료 확인

⑨ 신청상태 확인 및 개인정보 <u>수정/신청취소</u> 변경 가능

※ 우수제품 전시관 선정 기업은 추후 별도의 '상세운영 가이드' 전달 예정

| 구분  | 내용                 | 참가비 | 결과 통보 | 신청상태 | 평가상태 | 접수여부        |
|-----|--------------------|-----|-------|------|------|-------------|
| 상담회 | 해외바이어 온·오프라인 수출상담회 | 무료  | 추후 공지 | 접수   | 신청   | 수정하기   신청취소 |
| 상담회 | 국내 유통 내수 구매상담회     | 무료  | 추후 공지 | 9    | 신청   | 수정하기   신청취소 |
| 전시  | 우수제품 전시관           | 무료  | 추후 공지 | 접수   | 신청   | 수정하기   신청취소 |

#### 2024 대한민국 소상위크 국내기업 신청

SOURCING WEEK 2024

KOREA

로그아웃 고비즈코리아님이 로그인중입니다

우수제품 전시관 참가신청

# 감사합니다